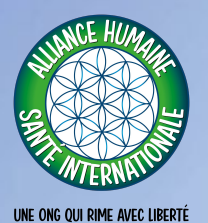

Tutoriel site

Inscription et Gestion pour les soignants

#### Se GNEZ Tutoriel : Inscription Soignants sur "Soignez Heureux" 2/21 HEUREUX **Connexion ou Inscription** Email\* Pour vous inscrire, cliquer sur le lien : "Je n'ai pas de Mot de passe\*: compte, procéder à mon Connexion inscription". Je n'ai pas de compte, procéder à mon inscription J'ai oublié mon mot de passe Par HubAlix

### Sé GNEZ Tutoriel : Inscription Soignants sur "Soignez Heureux" 3/21 Vous êtes: Vous êtes : Sélectionner "Soignant" en cliquant sur l'icône. Patient J'ai déjà un compte, me connecter Par HubAlix

## Se GNEZ Tutoriel : Inscription Soignants sur "Soignez Heureux"

|         | and a second second sec |                                                                                         |    |
|---------|----------------------------------------------------------------------------------------------------|-----------------------------------------------------------------------------------------|----|
|         |                                                                                                    | Merci de remplir vos informations<br>personnelles:<br>Nom <sup>t;</sup><br>Gemat-Lallès |    |
|         |                                                                                                    | Prénom*:<br>Thomas<br>Mobile: *<br>071717171717                                         | <  |
|         | and the second second                                                                                                    | Mot de passe*:                                                                          |    |
|         | had the                                                                                                    | Retour Continuer                                                                        | 7- |
| HubAlix | 7                                                                                                    |                                                                                         |    |

#### Vos informations personnelles

Remplir : Nom, Prénom, Mobile, Email.

Choisir un mot de passe pour l'accès à votre compte. (minimum 6 caractères)

Seuls les champs avec astérisque (\*) sont obligatoires.

Note : Votre identité sera anonyme. Votre nom sera visible sous la forme suivante en exemple : Thomas GL.

Puis cliquer sur "Continuer"

Plate-form Vous rencontrez des

## Sélanez Tutoriel : Inscription Soignants sur "Soignez Heureux"

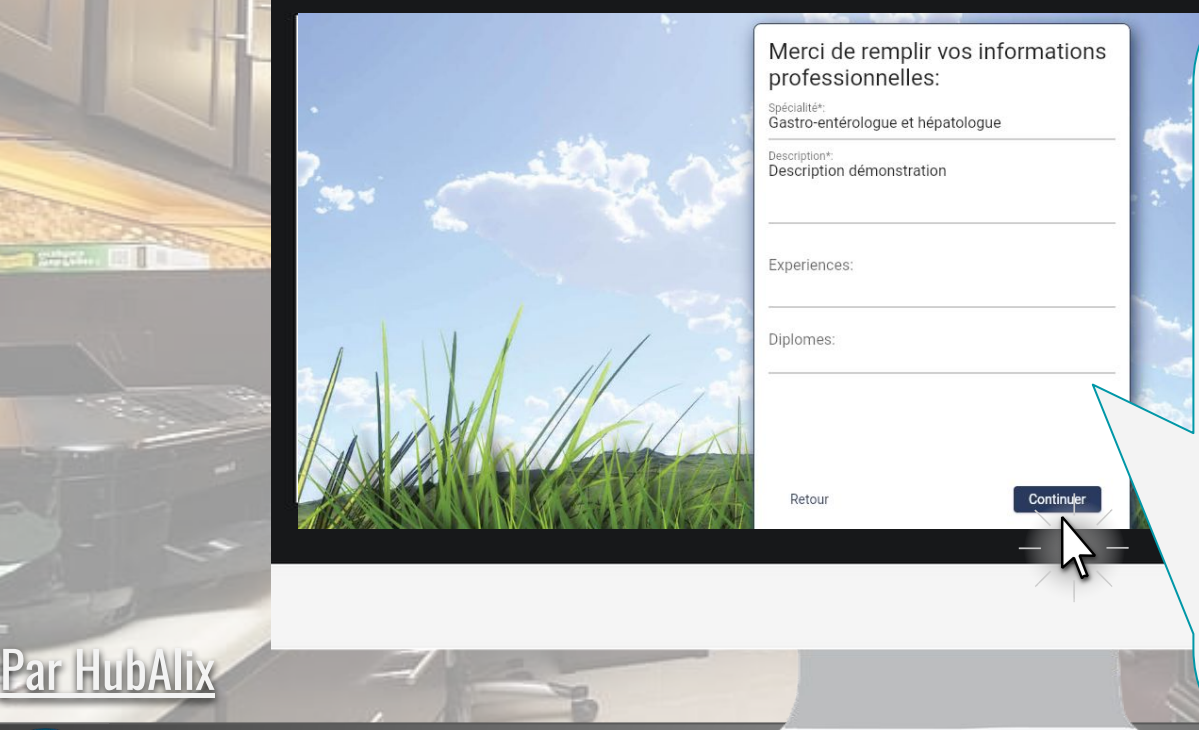

### Vos informations professionnelles

Remplir vos infos professionnelles : Choisir obligatoirement une "Spécialité" en la sélectionnant dans la liste proposée, faites une brève "Description" de vos spécialités et renseigner vos "Diplômes".Dépôt des diplômes ou attestation spécialité dans le tableau de bord.

5/21

Le champ "Expériences" est facultatif mais nous vous recommandons de le remplir.

Puis cliquer sur "Continuer"

ST FOR FURNIS

#### Seignez Tutoriel : Inscription Soignants sur "Soignez Heureux" 6/21 Merci de remplir votre adresse: Elle sera utilisée afin que les patients proches de vous Adresse cabinet puissent yous trouver Afficher mon adresse publiquement sur mo profil soignant Numéro et rue: Remplir votre adresse 17 Rue du Bonheur complète. Complément: Cocher la case prévue Ville\*: Bordeaux à cet effet pour que les Code postal\*: 33000 patients puissent voir votre adresse pour une consultation en cabinet. Continuer Puis cliquer sur "Continuer"

Plate-forme "Soignez Heureux" de l'ONG AH-SI - <u>soignez-heureux .ah-si.org</u> - <u>www.ah-si.org</u> Vous rencontrez des problèmes malgré le tutoriel ? Envoyez un mail à <u>marketing@ah-si.org</u> avec votre numéro de téléphone. Nous vous rappellerons pour vous guider ou vérifier un bug potentiel. Merci de votre compréhension.

Par HubAlix

## Se GNEZ Tutoriel : Inscription Soignants sur "Soignez Heureux"

| Dente CUA |                                                            |          |                                                                                                    |
|-----------|------------------------------------------------------------|----------|----------------------------------------------------------------------------------------------------|
| 1         | Si vous le souhaitez, vous pouvez                          |          | Site et réseaux                                                                                     |
|           | renseigner vos liens sociaux:<br>Website:<br>www.ah-si.org |          | Renseigner l'adresse<br>de votre site internet                                                      |
|           | Réseau social 1:                                           |          | et autres adresses de réseaux sociaux.                                                              |
| -         | Réseau social 2:                                           | <b>1</b> | C'est facultatif : vous                                                                             |
|           | Réseau social 3:                                           |          | modifier et compléter<br>votre profil sur votre<br>tableau de bord une<br>fois l'inscription finie. |
|           |                                                            |          | Puis cliquer sur<br>"Continuer"                                                                     |

7/21

ST TO THE HUMAN

Par HubAlix

Vos consultati

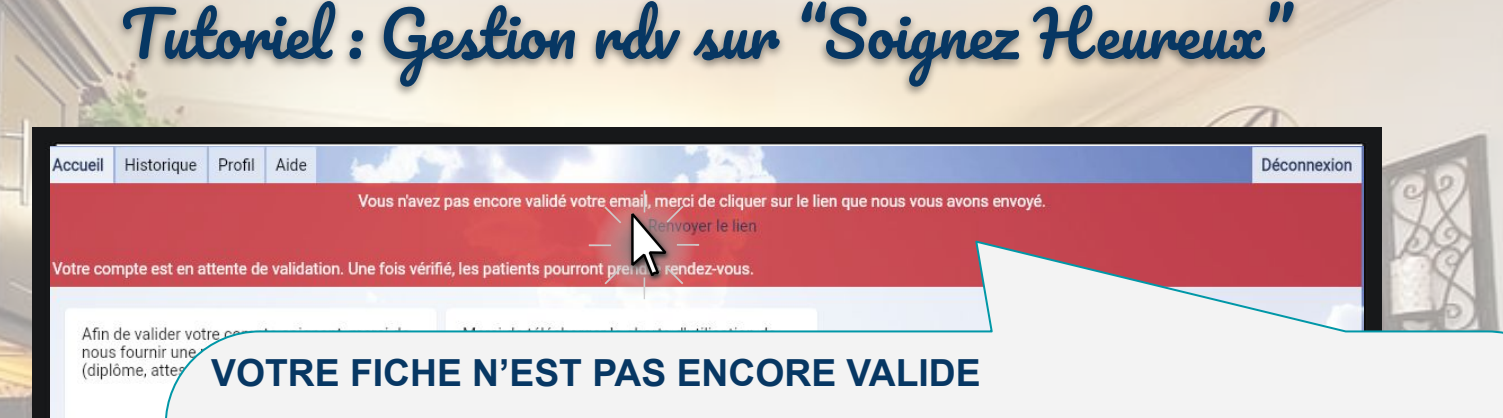

Valider votre email: N'oubliez pas de cliquer sur le lien reçu par email pour valider votre inscription. Vérifiez votre boîte de courriels indésirables [spam].

8/21

Votre compte ne pourra être complètement validé que lorsque l'équipe de Soignez Heureux de l'AH-SI aura examiné et accepté vos documents. (étape suivante).

A NOTER : Les adresses se terminant par @me.com @gmx.fr @icloud.com et @free.fr NE RECOIVENT PAS nos messages car ils sont détectés comme SPAM

Par HubAlix

### Se GNEZ

demande

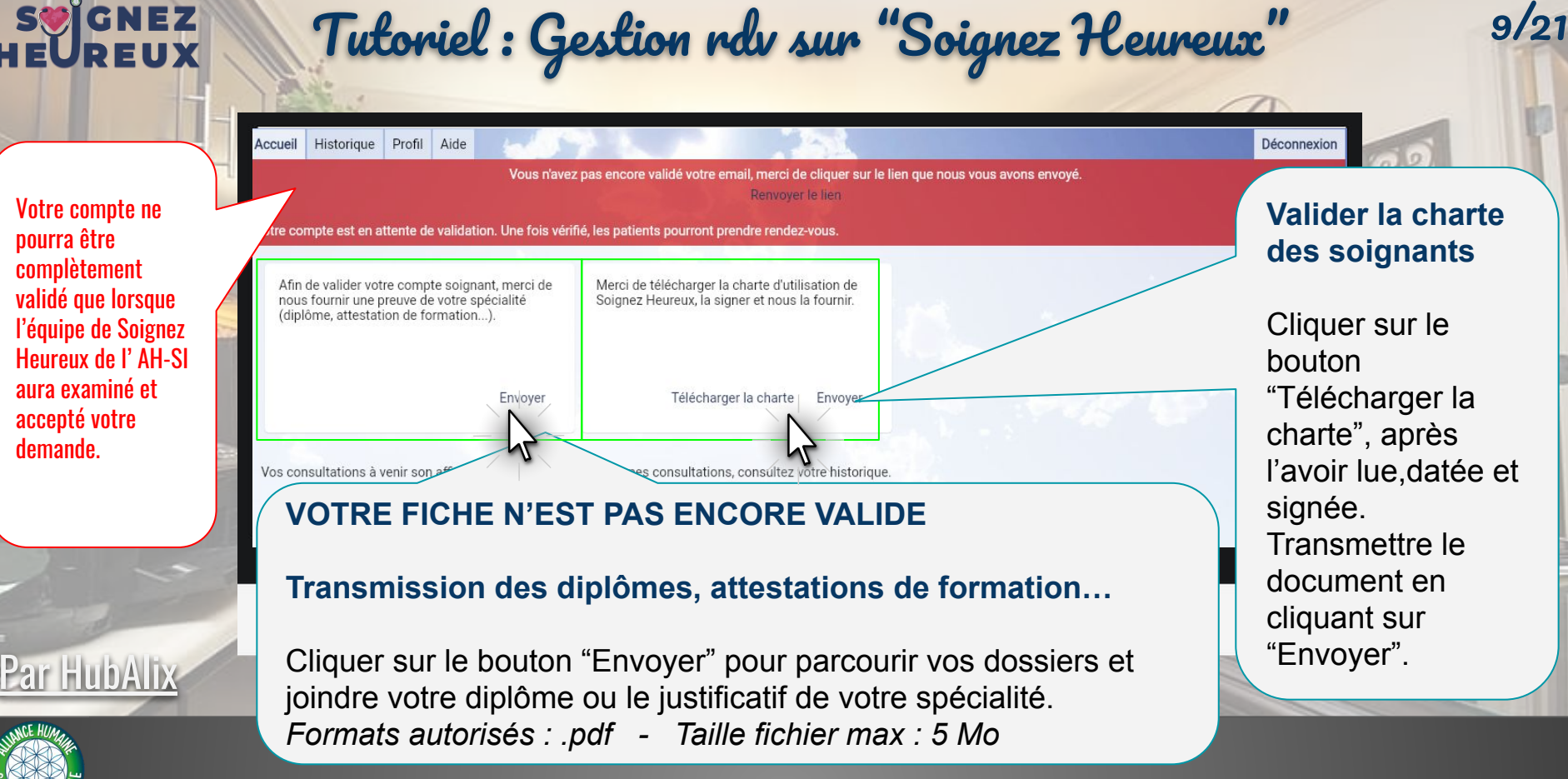

Tutoriel : Gestion rdv sur "Soignez Heureux" Historique Profil Aide Déconvex venir son affichées ici, pour voir vos anciennes consultations, consultez votre historique. Tableau de Bord : Accueil mer. 08 déc. à 14:00 Sur la page d'accueil de votre tableau de bord vous trouverez Votre patient: Jean-hubert toutes vos futurs consultations. M infos@ com C 06638501 Dès qu'un patient a pris rendez-vous, une fiche apparaît avec la Motif du rendez-vous démonstration date et l'heure du rdv, les coordonnés du patient (nom, prénom, Reioindre la visio adresse email, numéro de téléphone) et le motif du rendez-vous.

Vous pouvez annuler un rdv en cliquant sur le bouton "Annuler", le patient recevra un email de confirmation de cette annulation.

10/21

Pour vous déconnecter, un bouton est situé en haut à droite.

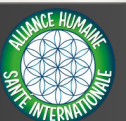

Par HubAlix

#### S GNEZ Tutoriel : Gestion rdv sur "Soignez Heureux" Accueil Historique Profil Aide Déconnexion Voici l'historique de tations, seul l'historique à 30 jours est affiché ici **Tableau de bord : Historique** mer. 15 déc. à 15:00 mer. 08 déc. a Vous trouverez dans l'onglet Votre patient: Votre patient: MARINA Jean-hubert e dim. 12 déc. Consultation prise le dim, 05 déc. "Historique", toutes les Consultation M inf ^' ' ' M marina. consultations des 30 derniers C 07508 C 06 jours et les prochaines Motif de l'annulation: Motif du rendez-vous: Aucun démonstration consultations prévues.

Par HubAlix

11/21

#### SU GNEZ Tutoriel : Gestion rdv sur "Soignez Heureux" 12/21 Accueil Historique Profil Aide Déconnexion Calendrier Informations perso Tableau de Bord : Profil Informations professionnel Adresse Compléter et/ou modifier tous les aspects de votre profil depuis cette espace. Information sociale Calendrier : Pour notifier/modifier vos horaires disponibles pour une/des consultations. Infos perso : Votre nom, prénom... Infos pro : Spécialités, description... Adresse : Afficher ou non votre adresse... Infos sociales : Lien site web et réseaux... Par HubAlix

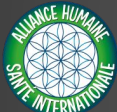

## SU GNEZ

Par HubAlix

### Tutoriel : Gestion rdv sur "Soignez Heureux"

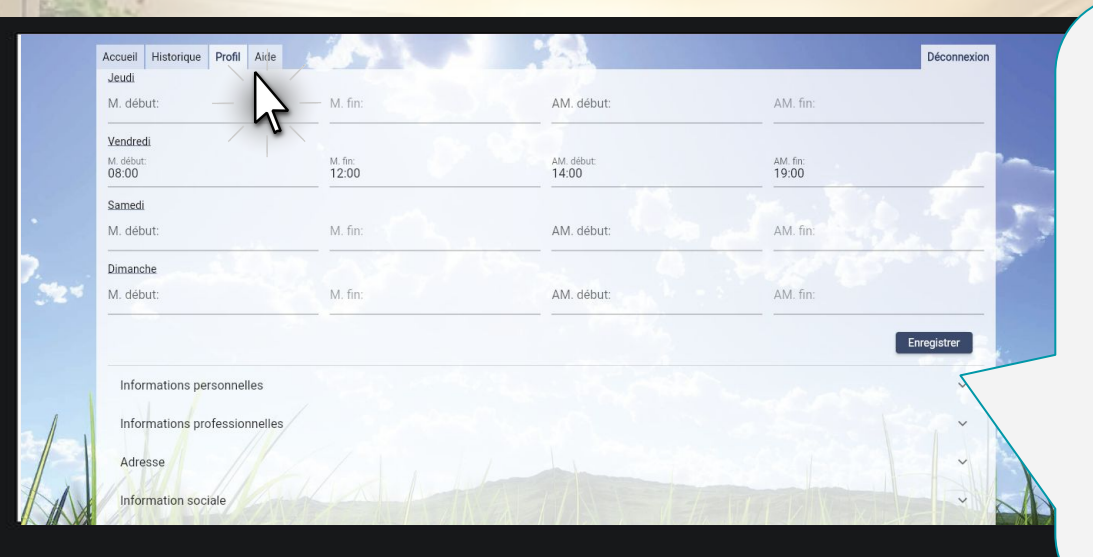

#### Tableau de Bord : Profil -> Calendrier

13/21

Pour notifier/modifier vos horaires disponibles pour une/des consultations.

## Sélanez Tutoriel : Inscription Soignants sur "Soignez Heureux"

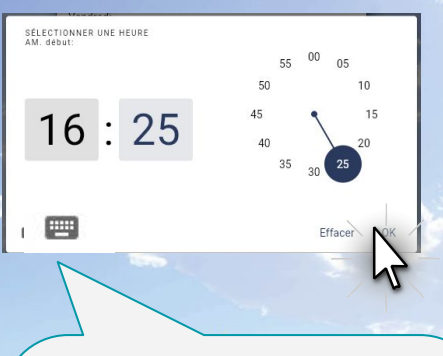

#### Horaires

Pour définir un horaire cliquer sur les aiguilles de l'horloge ou en mode clavier (en cliquant sur l'icône) et taper l'heure dans la case

| Adebut:       M. fin:       AM. début:       AM. fin:         ardi       .       début:       M. fin:       AM. début:       AM. fin:         ardi       .       .       début:       M. fin:       14:00       18:00         ercredi       .       .       M. fin:       14:00       18:00         ercredi       .       M. début:       M. fin:       AM. début:       AM. fin:         audi       .       .       .       M. début:       M. fin:       AM. début:       AM. fin:         samedi       .       .       .       .       .       .       .       .         début:       M. début:       M. fin:       .       .       .       .       .       .       .       .       .       .       .       .       .       .       .       .       .       .       .       .       .       .       .       .       .       .       .       .       .       .       .       .       .       .       .       .       .       .       .       .       .       .       .       .       .       .       .       .       .       .       .                                                                                                    | uni 🔶 —                   |         | . = Matin, AM                  | И. = Après midi     |                   |           |
|----------------------------------------------------------------------------------------------------|---------------------------|---------|--------------------------------|---------------------|-------------------|-----------|
| ardi  . début: M. fin: AM. début: AM. fin: ercredi  . début: M. fin: 14:00 18:00  ercredi  . début: M. début: M. fin: AM. début: AM. fin: udi début: M. 12  . début: M. 1  . début: M. fin: AM. début: AM. fin: . début: M. fin: AM. début: AM. fin: . début: 12  . début: M. 1  . début: M. fin: AM. début: AM. fin: . début: M. fin: AM. début: AM. fin: . début: 12:00 AM. début: AM. fin: . début: AM. fin: Contribute                                                                                                    | í. débat:                 | M. fin: |                                | AM. début: AM. fin  |                   | 1:        |
| ercredi Vendredi .<br>. début: M. M. début: M. fin: AM. début: AM. fin:<br>eudi début: M. fin: AM. début: AM. fin:<br>3:00 12<br>                                                                                                    | <b>lardi</b><br>1. début: | M.      | fin:                           | AM. début:<br>14:00 | AM. fin:<br>18:00 | <         |
| audi<br>début: M. 1<br>3:00 12 2<br>andredi 4 Andredi 4 A | lercredi<br>1. début:     | M.      | Vendredi<br>M. début:          | M. fin:             | AM. début:        | AM. fin:  |
| andredi 12 Dimanche<br>M. début: M. fin:<br>M. début: M. fin:<br>12:00 AM. début: AM. fin:<br>Retour Contriber                                                                                                    | eudi<br>I. début:         | M. 1    | Samedi<br>M. début:            | M. fin:             | AM. début:        | AM. fin:  |
| Retour                                                                                                    | endredi                   | 12      | Dimanche<br>M. début:<br>08:00 | M. fin:<br>12:00    | AM. début:        | AM. fin:  |
|                                                                                                    | N/A/K                     |         | Retour                         |                     |                   | Continuer |
|                                                                                                    |                           |         |                                |                     |                   |           |

#### Calendrier

Renseigner (en minutes) la durée de vos séances, minimum 30 minutes. (ex : 60).

14/21

Renseigner vos disponibilités pour chaque jour de la [prochaine] semaine, un horaire de début et de fin pour la matinée et pour l'après-midi pour chaque jour sur 7 jours glissants.

Laisser vide quand vous n'êtes pas disponible.

Puis cliquer sur "Continuer"

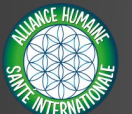

Par HubAlix

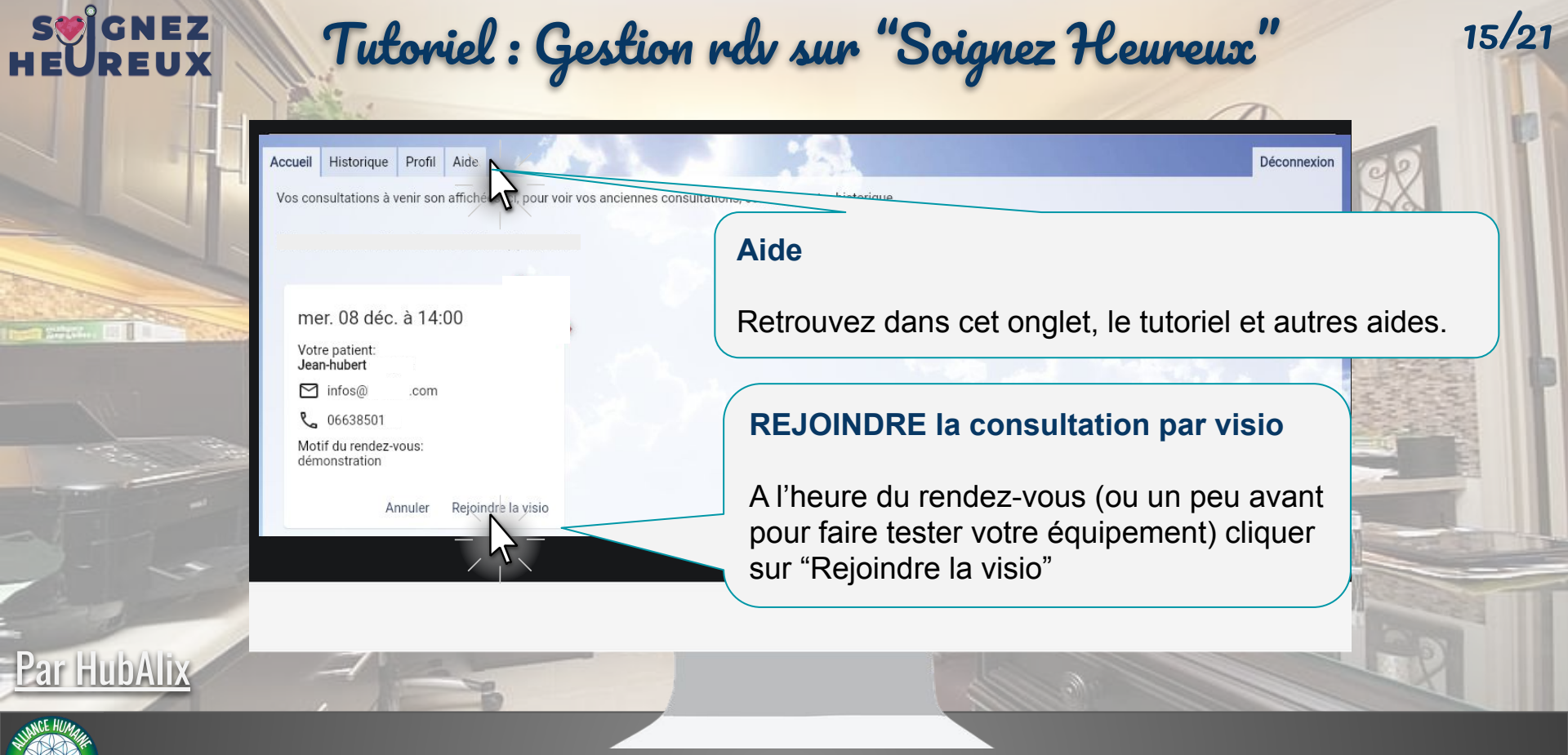

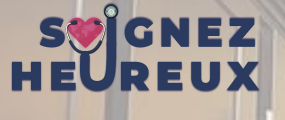

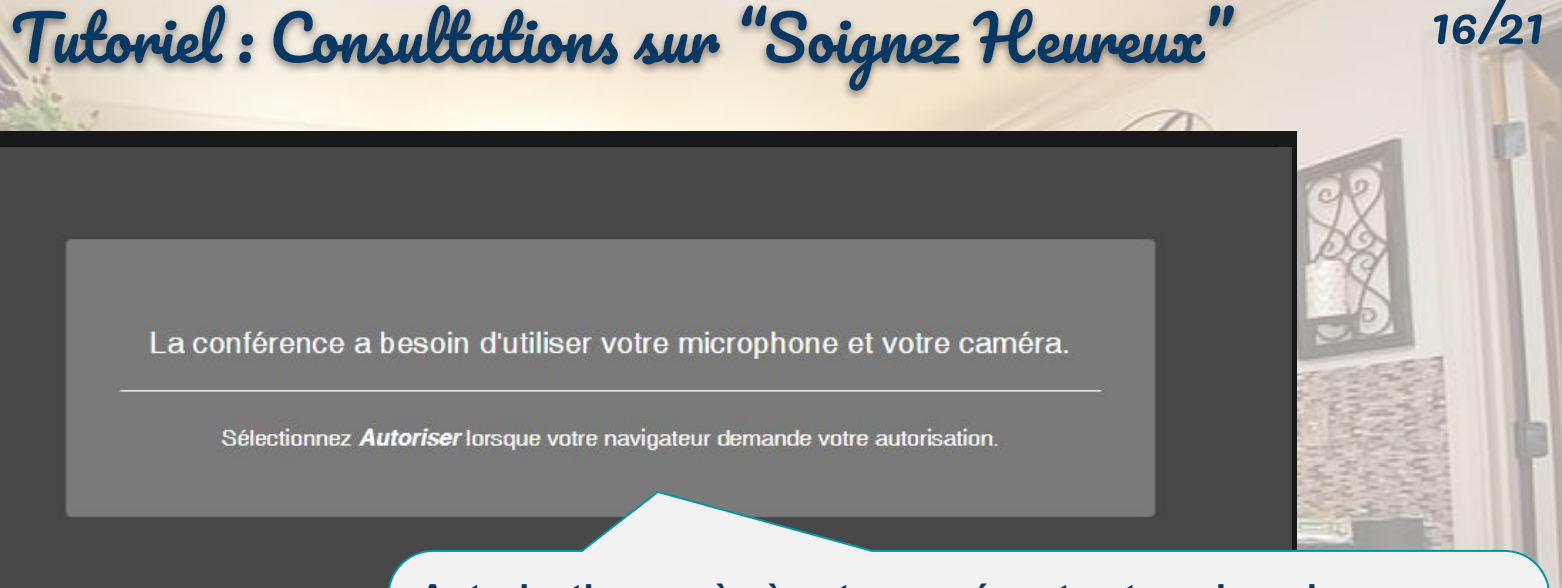

#### Autorisation accès à votre caméra et votre microphone

Vous n'avez rien à faire à cette étape-là. C'est dans la prochaine fenêtre qui s'ouvrira que vous aurez l'occasion d'accepter les accès à la caméra et au microphone..

STATE NUMBER

Par HubAli

#### Se GNEZ HEUREUX

### Tutoriel : Consultations sur "Soignez Heureux"

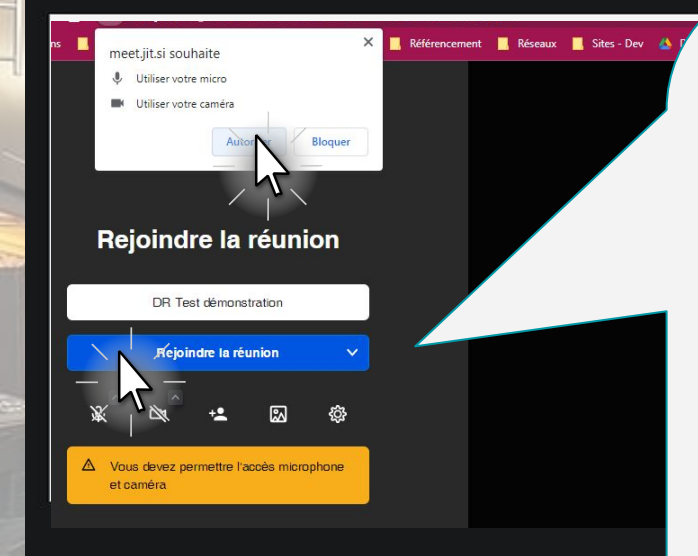

#### Autoriser l'accès à la caméra et au micro

Cliquez dans la fenêtre sur le bouton "Autoriser" pour débloquer l'accès à votre caméra et à votre micro nécessaire pour la visio.

17/91

#### **Rejoindre la réunion**

Inscrivez votre nom dans la case prévue à cet effet puis cliquez sur le bouton "Rejoindre la réunion".

#### Options de la réunion

Micro, Caméra, Ajouter un participant, changer le fond d'écran et la roue pour les options supplémentaires.

STILL MARKEN

Par HubAlix

### SU GNEZ

### Tutoriel : Consultations sur "Soignez Heureux"

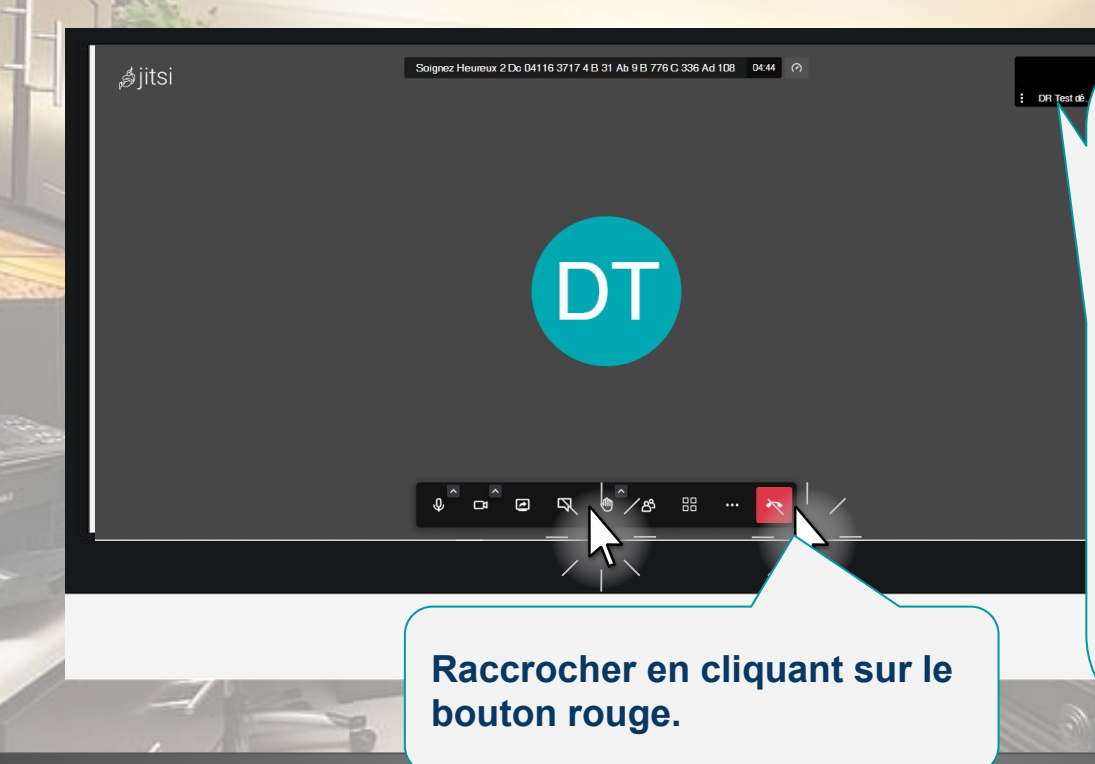

#### Pendant la visio

Barre verticale en bas : Activer le micro et la caméra, partager son écran, ouvrir le chat, lever la main, changer le fond d'écran, ajouter participants, mosaïque, options supplémentaires et raccrocher.

18/21

En haut à droite : Vue caméra

En haut : Durée rendez-vous

STATISTICS HUMAN

Par HubAlix

Par HubAlix

### Tutoriel : Gestion rdv sur "Soignez Heureux"

Accueil Historique Profil Aide

Vos consultations à venir son affichées ici, pour voir vos anciennes consultations, consultez vo

mer. 08 déc. à 14:00

Votre patient: Jean-hubert

C 066

Annuler Rejoindre la visio

#### Fin de consultation :

Lorsque que la consultation est terminé, après avoir raccroché, vous serez redirigé vers l'accueil de votre tableau de bord.

19/21

Vous pouvez envoyer l'ordonnance au patient par email. Cliquer sur l'adresse email du patient dans sa fiche (voir historique), pour qu'une fenêtre s'ouvre pour vous permettre d'envoyer un courriel pré-rempli avec l'adresse du patient. Vous n'aurez plus qu'à joindre l'ordonnance dans ce mail.

Vous rencontrez des difficultés malgré le tutoriel ?

Envoyez un email à <u>marketing@ah-si.org</u> en détaillant le problème, vous pouvez nous laisser votre numéro de portable pour une intervention plus rapide. Nous vous contacterons pour vous guider ou pour vous prévenir de la résolution du bug.

Cette plateforme étant en constante amélioration, des bugs peuvent survenir, merci de votre compréhension.

Plate-forme "Soignez Heureux" de l'ONG AH-SI - soignez-heureux .ah-si.org - www.ah-si.org

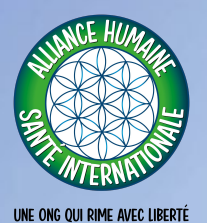

# Fin Tutoriel

Inscription et Gestion pour les soignants